# <u>User Manual</u>

### Login Page

- 1. Enter your **username** and **password** as provided by the **Administrator**.
- 2. Click the "Login" button to access the system.

#### **Dashboard Overview**

The **Dashboard** provides a summary of key metrics and system functions:

- Total Farm Members Displays the total number of registered farm members.
- Active Farms Shows the number of currently operational farms.
- Average Farm Size Indicates the average land size of all registered farms.
- Average Annual Production Estimates the annual production output of farms.
- Average Farm Age Displays the average age of farms in years.
- Average Number of Shade Trees The average count of shade trees per farm.
- Certified Farm Members Lists the number of members with certified farms.
- Membership Section Used to capture and manage detailed farm member information.
- Daily Task Setup Allows users to assign and monitor daily tasks.
- User Management Manages system users and their roles.

#### **Main Menu Functions**

#### A. Membership Management

- 1. Accessing Membership
  - Click on **Membership** from the main menu.
  - A **Membership Dashboard** will appear, displaying the **membership table** with registration options.
- 2. Registering New Members
  - **Single Registration**: Click on **"Form Registration Single"** to register new members individually.
  - **Batch Registration**: Click on **"Form Registration Batch"** to upload multiple new members using a **CSV file**.

#### B. Certification Management

- 1. Click on **Certification Management** from the main menu.
- 2. The **dashboard** will display the following options:
  - **Form Inspection Single** Used to manually capture inspection information for individual records.
  - Form Inspection Batch Allows bulk uploading of inspection data using a CSV file.

#### C. Traceability Management

1. Click on **Traceability** and fill in all the **required fields**, then submit the form.

- 2. Click on Generate Traceability to create a waybill.
- 3. To view the waybill invoice, click on the file icon located below the generated waybill.

#### D. Deforestation Risk Assessment

- 1. Click on **Deforestation Risk** to view **all risk levels**, categorized into:
  - o High Risk
  - Medium Risk
  - o Low Risk

#### E. User Management

- Add New User: Select the appropriate privilege level (Administrator or User) when creating a new user.
- Edit User: Modify user details by updating required fields.
- Delete User: Remove a user from the system to revoke access permanently.

#### F. Financial Management

• Click on **Financial Management** to provide loans to farmers, either in **cash** or as **input supplies**.

#### G. Task Manager

The Task Manager allows users to effectively track, manage, and monitor tasks:

- Create New Tasks Assign tasks to specific users with deadlines and priorities.
- View Assigned Tasks Users can check the list of tasks assigned to them.
- Update Task Status Track progress by marking tasks as Pending, In Progress, or Completed.
- Set Task Priorities Define urgency levels (e.g., High, Medium, Low).
- Monitor Task Performance Administrators can review completed and pending tasks to ensure efficiency.

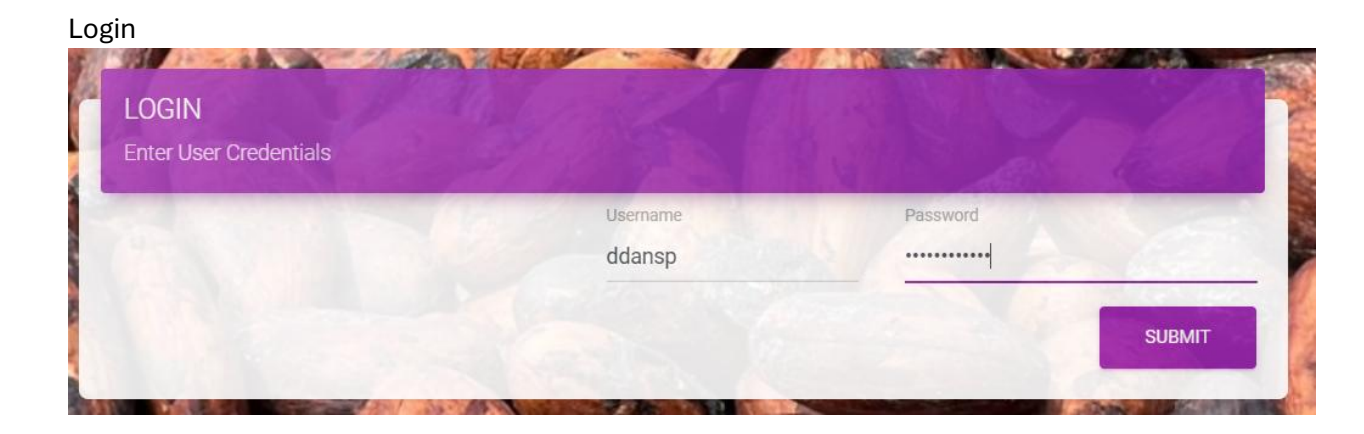

## System Control

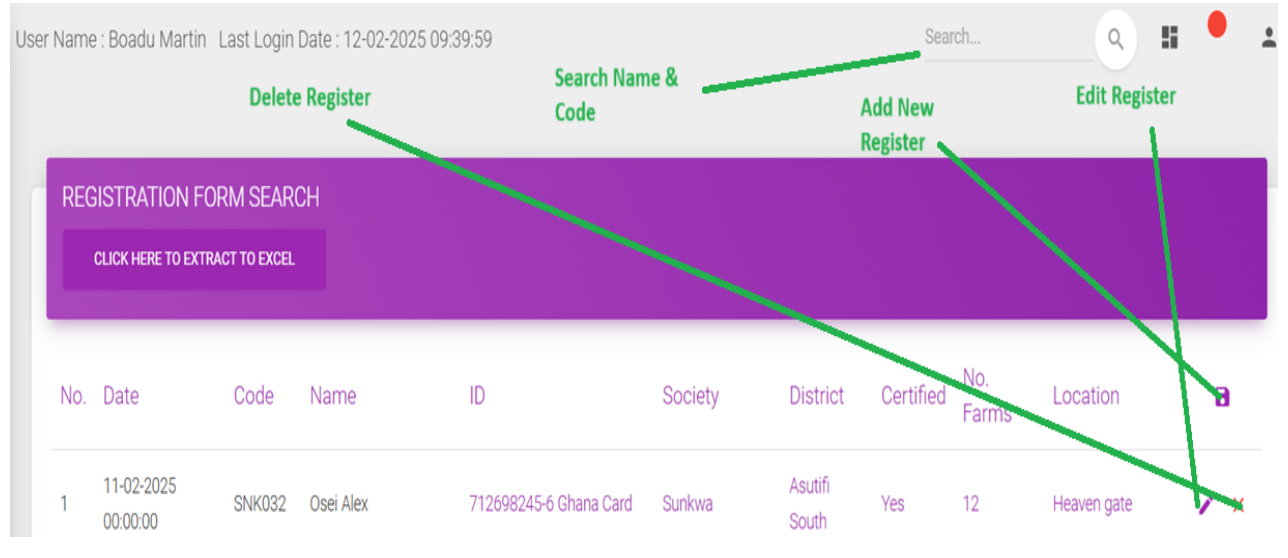

#### Dash Board

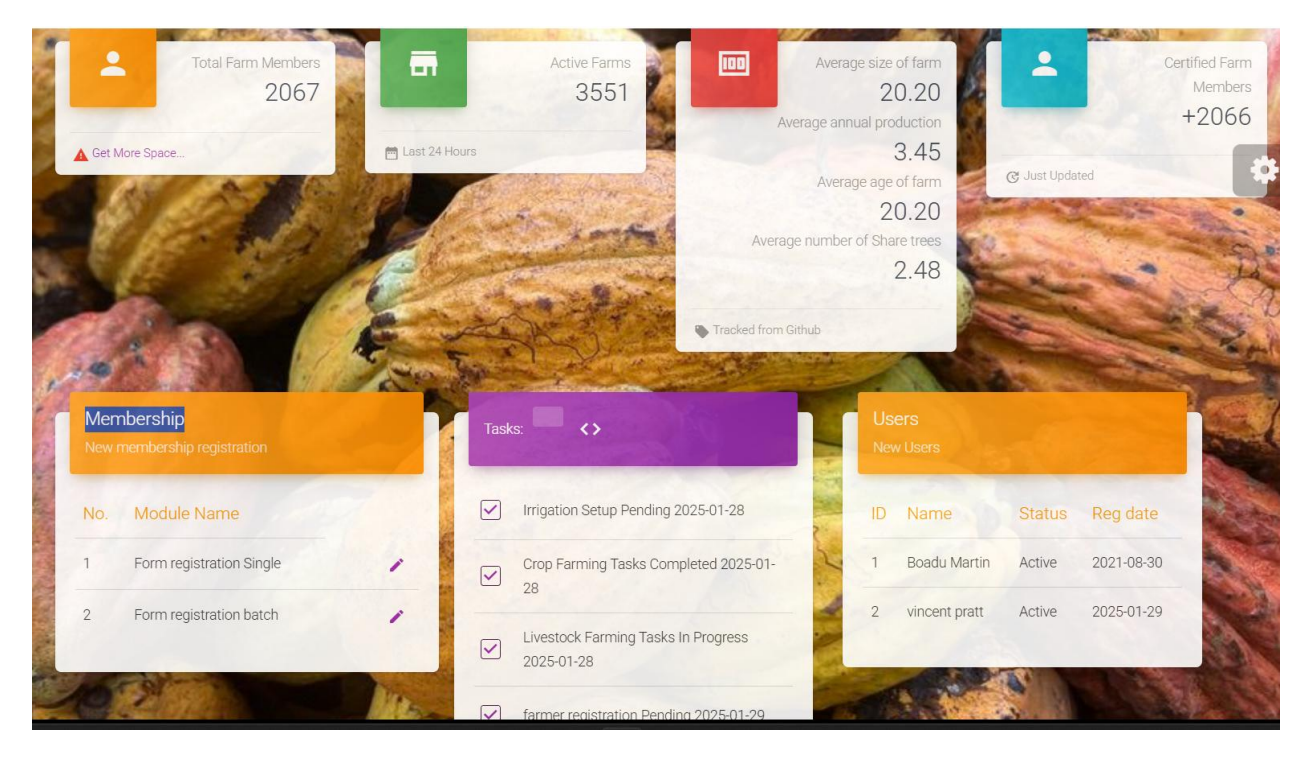

#### Main Menu

|    | ADOM COCOA<br>BUTWIE COMMANY LINETED<br>Information<br>Management System<br>Powered by<br>SYNGREGATE |
|----|----------------------------------------------------------------------------------------------------|
| -  | Dashboard                                                                                            |
| •• | Membership                                                                                           |
| Ľ  | Certification Management                                                                             |
| Ċ  | Traceability                                                                                         |
| ۵  | Deforestation Risk                                                                                   |
| •  | Manage All Users                                                                                     |
| ۵  | Financial Managerment                                                                                |
| Ċ  | Task Managerment                                                                                     |
| 0  | Log Out                                                                                              |

# Certification management

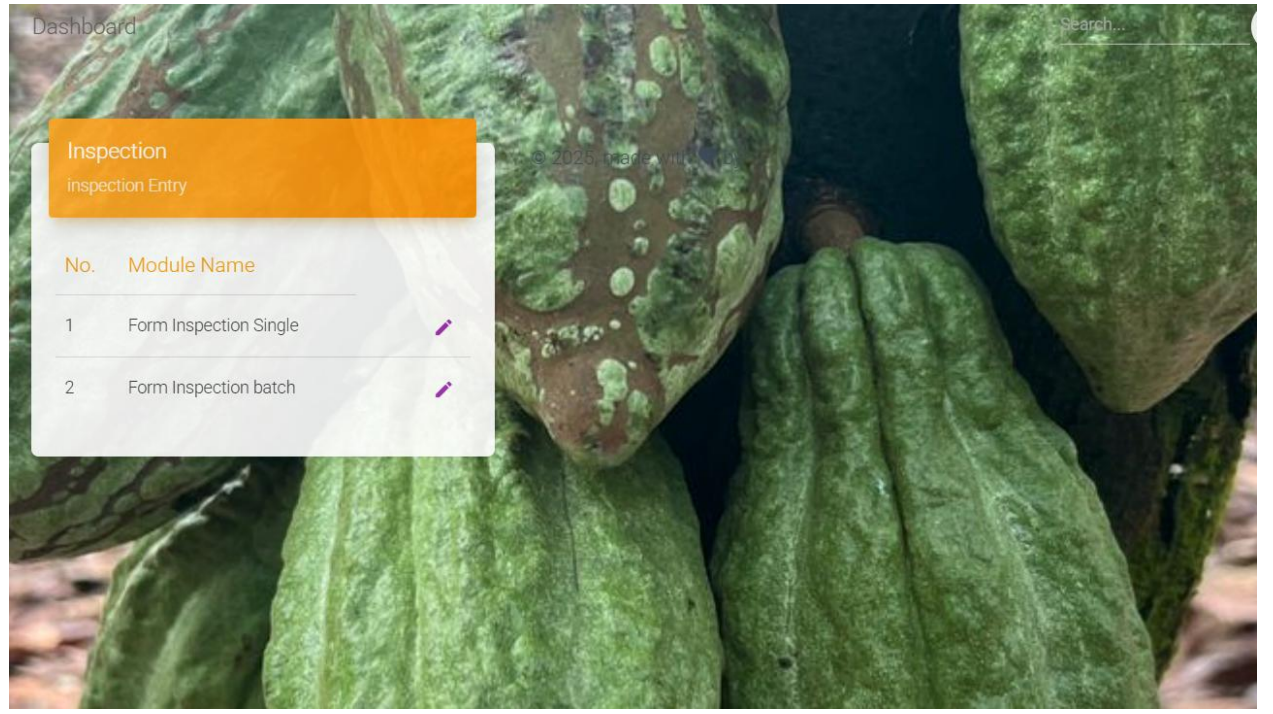

## Traceability

| Cocoa Season            | Warehouse / Cocoa District   |
|-------------------------|------------------------------|
| Select Cocoa Season     | Select a District            |
| Name of Society         | Purchasing Clerk Name & Code |
| Select a Society        |                              |
| Evacuation Number       | Weight of Cocoa (KG)         |
| Primary Evacuation Date | Type of Crop                 |
| 12/02/2025              | Select Crop Type             |

| SOCIETY WAYBILL INFORMATION Please Complete All Fields |                     |  |
|--------------------------------------------------------|---------------------|--|
| Cocoa Season                                           |                     |  |
| Select Cocoa Season                                    |                     |  |
| Warehouse / Cocoa District                             | Name of Society     |  |
| Select a District                                      | Select a Society    |  |
| Consignment From                                       | Consignment To      |  |
|                                                        |                     |  |
| Driver's Name                                          | Station Mark        |  |
|                                                        |                     |  |
| Truck Number                                           | Dispatched By       |  |
|                                                        |                     |  |
| Received By                                            | Particulars of Load |  |
|                                                        |                     |  |
| Unit                                                   | Quantities          |  |

| SOC  | IETY WAY      | BILL VIEW      |           |              |      |          |              |
|------|---------------|----------------|-----------|--------------|------|----------|--------------|
| CLIC | K HERE TO EXT | TRACT TO EXCEL |           |              |      |          |              |
| No.  | Season        | Warehouse      | society   | Loads        | Unit | Quantity | WayBill Date |
| 1    | 2025/26       | Asutifi South  | Acherenso | sealed cocoa | 820  | 13       | 07-02-2025   |

| User Name : Boadu | Martin Last Login Date : 12-02-2025 09:39:59 | Search                              | ۹ 👪 |
|-------------------|----------------------------------------------|-------------------------------------|-----|
|                   | Waybi                                        | ll Form                             |     |
|                   | Cocoa Season                                 | Warehouse / Cocoa District          |     |
|                   | 2025/26                                      | Asutifi South                       |     |
|                   | Consignment From<br>kofi                     | Consignment To<br>yaw               |     |
|                   | Driver's Name<br>Joe                         | Truck Number<br>GR44223             |     |
|                   | Station Mark<br>82823                        | Particulars of Load<br>sealed cocoa |     |
|                   | Unit<br>820                                  | Quantities<br>13                    |     |
|                   | Amount In Words<br>Thirteen                  |                                     |     |
|                   | Waybill Date<br>12/02/2025                   | Type of Crop                        |     |
|                   |                                              | Main Crop                           |     |

# User Management

| Surname                | Other Na         | mes         |        |  |
|------------------------|------------------|-------------|--------|--|
| vincent                | pratt            |             | Gender |  |
|                        |                  |             | Male   |  |
| Privilege              | Ghana Card No.   |             |        |  |
| Administrator          |                  |             |        |  |
| Contact Number         |                  |             |        |  |
| 00                     |                  | User Status |        |  |
|                        |                  | Active      |        |  |
| Branch                 |                  |             |        |  |
| Accra - town           |                  |             |        |  |
| User Registration Date | Email Address    |             |        |  |
| 12-02-2025             | vincent@syngrega | ate.com     |        |  |

# Financial management

0

| mer Name<br>ei Alex              | Loan Type<br>Select     |   |                      |
|----------------------------------|-------------------------|---|----------------------|
| Loan Type Select an Duration ect | Loan Date<br>dd/mm/yyyy | B | SUBMIT BACK TO REPOR |
| All Loans View                   |                         |   |                      |